## **CARTA DE MOTIVACIÓN**

La carta de motivación es obligatoria para poder participar en el proceso de selección del proyecto On-The-Job Training in Europe.

Se realiza haciendo "clic" en el enlace:

https://europass.cedefop.europa.eu/editors/es/cl/compose

| 130 million Starston<br>EUITO PASS<br>Editor en línea | Importante: Los documentos y los datos no estarán permanentemente guardados en los servidores Europass.<br>Exporte su documento antes de salir del editor en línea. |
|-------------------------------------------------------|----------------------------------------------------------------------------------------------------|
| ES (español) >                                        |                                                                                                    |
| Iniciar sesión                                        | Apellido(s) Nombre(s)<br><i>Direction postar (nombre y número de la calle)</i>                                                                                      |
| Currículum vítao                                      | 🕿 Teléfono(s) 🙇 Correo electrónico 🌻 Mensajería instantánea                                                                                                    |
| Pasaporte europeo de<br>competencias                  | Completar                                                                                                    |
| Pasaporte de lenguas                                  | Persona de contacto                                                                                                    |
| Carta de motivación                                   | Nómbre de la organización<br>Dirección de la organización                                                                                                    |
| <b>Q</b> Prepara tu entrevista                        | G Completar                                                                                                    |
| Cinco principios básicos para<br>un buen CV           | Asunto Localidad, Fecha                                                                                                    |
| Opciones                                              | 📀 Completar                                                                                                    |
| Contacto                                              |                                                                                                    |

- 1. Da un clic en la opción Iniciar sesión utilizando una cuenta de Google Drive (IMPORTANTE: tienes que habilitar las ventanas emergentes si no, el navegador bloquea el editor).
- 2. Accede al apartado CARTA DE MOTIVACIÓN

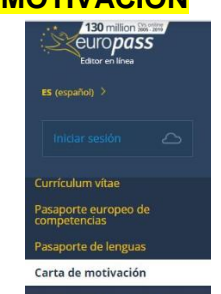

3. Edita los apartados con tus datos como en el siguiente ejemplo:

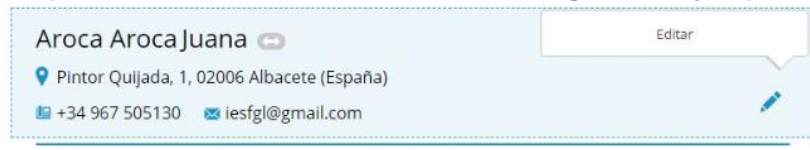

4. Una vez que hayas terminado la edición de la CARTA DE MOTIVACIÓN, tienes

que dar al botón VISUALIZAR (el ojo de color VERDE):

Aquí tienes un ejemplo de cómo debe quedar al final:

subirlo al formulario de solicitud.

## Aroca Aroca Juana Pintor Quijada, 1, 02006 Albacete (España)

la +34 967 505130 imes iesfgl@gmail.com

Sra. Elisa Castillo Moreno IES García Lorca Pintor Quijada, 1 02006 Albacete España

10 de septiembre 2019

Asunto: participación proyecto Eramus

Estimada Sra. Elisa Castillo Moreno,

Motivación

Aquí tenéis que explicar por qué queréis participar en este proyecto Erasmus.

Despedida

Se despide atentamente,

Aroca Aroca Juana